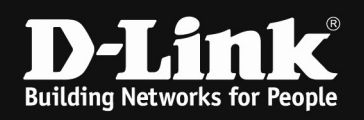

# DWC-1000 /2000 optimized 5GHz & 2.4GHz Wireless Settings

### [requirements]

1. Unified Wireless Controller/Switch with latest firmware fersion: 4.6.x/4.7.x and newer (this settings are also valid for DWS-4026 (FW 4.3.x and newer) & DWS-3160 (FW 4.4.x and newer), the webgui menu structure will differ from the ons of the DWC-1000/2000)

2. compatible AP with latest firmware ftp://ftp.dlink.de/dwc/dwc-1000/driver\_software/ ftp://ftp.dlink.de/dwc/dwc-2000/driver\_software/ ftp://ftp.dlink.de/dws/dws-3160-24pc/driver\_software/ ftp://ftp.dlink.de/dws/dws-3160-24tc/driver\_software/ ftp://ftp.dlink.de/dws/dws-4026/driver\_software/

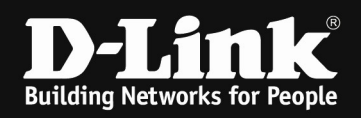

# [setup]

Open the WebGUI of the DWC-1000/2000 and login

# 1.)

Navigate to the Submenu > wireless > general

| D-Link<br>Unified Controller - DWC-1000  |                                                | Seria                              | Logged in as                     | anguage: English [US] O Logout<br>4.4.1.3B101C_A1_WW<br>Wizard System Search ٩ |                                                        |      |
|------------------------------------------|------------------------------------------------|------------------------------------|----------------------------------|--------------------------------------------------------------------------------|--------------------------------------------------------|------|
| <u>2</u> 2 51                            | tatus 🛜 Win                                    | reless 💂 Netv                      | vork 🙆 VPN                       | 🔒 Security                                                                     | O Maintenance                                          |      |
| tatus » Dashboaro                        | General<br>General                             | Access Point<br>Discovered AP List | Peer Group<br>Peer Configuration | ACL<br>IP ACL                                                                  | DiffServ<br>DiffServ Class                             | 0    |
| he Traffic Overvie<br>nd Active Info for | Channel Algorithm<br>Power Algorithm           | Managed APs List<br>AP Poll List   | Peer Status                      | IP ACL Rules<br>MAC ACL                                                        | DiffServ Policy<br>DiffServ Policy Class<br>Defination | on ) |
| ashboard                                 | WIDS<br>Distributed Tunnels<br>WLAN Deployment | SSID Profiles<br>WDS Groups        |                                  | MAC ACL Rules                                                                  |                                                        | ard  |
|                                          | WLAN Visualization                             |                                    |                                  |                                                                                |                                                        |      |

Modifie the values according to your setup:

| Peer Adress Group               | = defines the peer group in which you can peer<br>several DWC's                                                                                            |
|---------------------------------|----------------------------------------------------------------------------------------------------|
| Client Roam Timeout             | = 30                                                                                                    |
| Ad Hoc Client Status Timeout    | = 1                                                                                                    |
| AP Failure Status Timeout       | = 1                                                                                                    |
| RF Scan Status Timeout          | = 1                                                                                                    |
| Detected Clients Status Timeout | = 1                                                                                                    |
| Cluster Priority                | = defines the priority of the local device within<br>the peer/cluster group, the device with the<br>highest priority (255) will become the peer-<br>master |
| Country Code                    | = defines the wireless country code for your country/region                                                                                                |

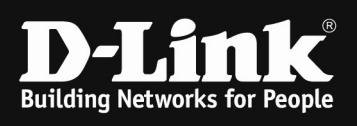

| WLAN Global Setup                     |                                |
|---------------------------------------|--------------------------------|
| WLAN Controller Operational Status    | ON III                         |
| IP Address                            | 192.168.10.1                   |
| Peer Group ID                         | 1 [Default: 1, Range: 1 - 255] |
| Client Roam Timeout                   | 1 [Range: 1 - 120] Seconds     |
| Ad Hoc Client Status Timeout          | 1 [Range: 0 - 168] Hours       |
| AP Failure Status Timeout             | 1 [Range: 0 - 168] Hours       |
| Client MAC Authentication Mode        | White-list     OBlack-list     |
| RF Scan Status Timeout                | 1 [Range: 0 - 168] Hours       |
| Detected Clients Status Timeout       | 1 [Range: 0 - 168] Hours       |
| Tunnel IP MTU Size                    | 1500      1520                 |
| Cluster Priority                      | 1 [Range: 0 - 255]             |
| AP Client QoS                         | OFF                            |
| Radius Authentication Server          | Default-RADIUS-Server          |
| Radius Authentication Server Status   | Configured                     |
| Radius Accounting Server              | Default-RAD IUS-Server         |
| Radius Accounting Server Status       | Configured                     |
| Global Accounting Mode                | OFF                            |
| AP Validation<br>AP MAC Validation    | Socal Radius                   |
| Require Authentication Passphrase     | OFF                            |
| Manage AP with Previous Release Code  | OFF                            |
| Country Configuration<br>Country Code | DE - Germany                   |
|                                       | Save Cancel                    |

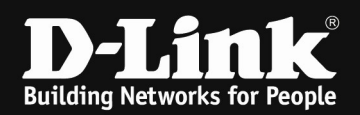

# 2.)

Navigate to the Submenu > Wireless > AP Profile

| D-Lin                                      | <b>k</b><br>er - DWC-1000             | Seri                               | Logged in as<br>al Number: Q     | : admin ( ADMIN )   Lan<br>3   Firmware Version: 4<br>W | nguage: English [US] () L<br>4.1.3B101C_A1_WW<br>izard System Search | Logout |
|--------------------------------------------|---------------------------------------|------------------------------------|----------------------------------|---------------------------------------------------------|----------------------------------------------------------------------|--------|
| @ S                                        | tatus 🛜 Wir                           | eless 💂 Net                        | work 🙆 VPN                       | 🔒 Security                                              | O Maintenance                                                        |        |
| Status » Dashboard                         | General<br>General                    | Access Point<br>Discovered AP List | Peer Group<br>Peer Configuration | ACL<br>IP ACL                                           | DiffServ<br>DiffServ Class                                           |        |
| The Traffic Overvie<br>and Active Info for | Channel Algorithm<br>Power Algorithm  | Managed APs List<br>AP Poll List   | Peer Status                      | IP ACL Rules<br>MAC ACL                                 | DiffServ Policy<br>DiffServ Policy Class                             | on     |
| Dashboard                                  | WIDS<br>Distributed Tunnels           | AP Profile<br>SSID Profiles        |                                  | MAC ACL Rules                                           | Defination                                                           | ard    |
|                                            | WLAN Deployment<br>WLAN Visualization | WDS Groups                         |                                  |                                                         |                                                                      |        |

# Open the Menue > AP Profile Radio,

| Wireless » Access Point » AP Profiles |                                                                                                    |       |               |   |                                 | <b>? @</b> |  |
|---------------------------------------|----------------------------------------------------------------------------------------------------|-------|---------------|---|---------------------------------|------------|--|
| AP Profiles Profile Ra                | dio AP Profile SSID                                                                                                    | AP I  | Profile QoS   |   |                                 |            |  |
| From this page, you can create,       | From this page, you can create, copy, or delete AP profiles. You can create up to 16 AP profiles on the Unified Wireless Controller. |       |               |   |                                 |            |  |
| Access Point Profile List             |                                                                                                    |       |               |   |                                 |            |  |
| Show 10 - entries [Right cl           | ick on record to get more                                                                                                    | optic | ins]          |   |                                 | ٩          |  |
| AP Profile Name 💮                     | Profile Status                                                                                                    | ⇔     | Hardware Type | € | Wired Network Discovery VLAN ID | $\ominus$  |  |
| 1-Default                             | Associated                                                                                                    |       | Any           |   | 1                               |            |  |
| Showing 1 to 1 of 1 entries           |                                                                                                    |       |               |   | H First Previous 1 Next         | > Last >   |  |

If you did create several AP-Profiles so you now can chose and edit the radio frequency for each AP-Profile using the right mouse button => edit

| ess » Access Point »                                                                          | AP Profile »                                                    | AP Profile Radio                                                  |                                                                   |                                                                   |                                                                                                    | ?                |
|-----------------------------------------------------------------------------------------------|-----------------------------------------------------------------|-------------------------------------------------------------------|-------------------------------------------------------------------|-------------------------------------------------------------------|----------------------------------------------------------------------------------------------------|------------------|
| AP Profiles AP Profi                                                                          | le Radio 🛛 A                                                    | P Profile SSID AP                                                 | Profile QoS                                                       |                                                                   |                                                                                                    |                  |
| page contains several<br>e IEEE 802.11a/n/ac m<br>operate. IEEE 802.11a<br>ess Point Profiles | parameters<br>ode, and Rad<br>/n/ac operat<br><b>Radio List</b> | hat are not availab<br>io 2 operates in th<br>es at 5 Ghz frequer | le for the default.<br>e IEEE 802.11b/g/n<br>ncy and IEEE 802.111 | AP Profile.AP can su<br>mode. The differen<br>b/g/n operates at 2 | upport up to two radios. By default, Radio<br>ce between these modes is the frequency<br>.4 GHz frequency. | 1 oper<br>in whi |
| AP Profile                                                                                    |                                                                 | 2-Work                                                            |                                                                   | ~                                                                 |                                                                                                    |                  |
|                                                                                               | [Pight click or                                                 | record to get more o                                              | options ]                                                         |                                                                   |                                                                                                    |                  |
| now 10 v entries                                                                              | [Right click of                                                 |                                                                   |                                                                   |                                                                   |                                                                                                    | q                |
| Radio Mode O                                                                                  | Status ⊖                                                        | Sentry Mode ⊖                                                     | Initial Power ⊖                                                   | Max. Clients ⊖                                                    | Auto Eligible Channels                                                                                     | e<br>e           |
| Radio Mode 🗘                                                                                  | Status ⊖<br>On                                                  | Sentry Mode ⊖<br>Disabled                                         | Initial Power ⊖<br>100%                                           | Max. Clients ⊖<br>20                                              | Auto Eligible Channels<br>7,8,9                                                                            | e                |
| Radio Mode 🗘<br>302.11b/g/n<br>Primary 802.11a/n/ac                                           | Status Ə<br>On<br>On                                            | Sentry Mode ↔<br>Disabled<br>Disabled                             | Initial Power ↔<br>100%<br>100%                                   | Max. Clients ⊖<br>20<br>20                                        | Auto Eligible Channels<br>7,8,9<br>36,40,44,48,52,56,60,64,100,104,108,112,116,120,12                      | 4,128            |

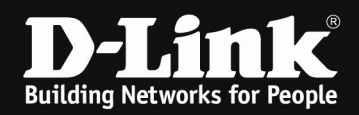

# **5** GHz Band/Radio

| AP Profile Radio Configuration |                                | X   |
|--------------------------------|--------------------------------|-----|
| AP Profile                     | 2-Work                         | Á   |
| Radio Mode                     | 1-Primary 802.11a/n/ac         |     |
| Radio Configuration            |                                |     |
| State                          |                                | 1   |
| Radio Scheduler                | Scheduler Off                  |     |
| RTS Threshold                  | 2347 [Range: 0 - 2347] Bytes   |     |
| Load Balancing                 | OFF                            |     |
| Maximum Clients                | 20 [Range: 0 - 200]            |     |
| RF Scan Other Channels         | ON III                         |     |
| RF Scan Sentry                 | OFF                            |     |
| Mode                           | IEEE 802.11a/n/ac              |     |
| DTIM Period                    | 10 IRanne: 1 - 2551 Reacons    | M   |
| AP Profile Radio Configuration |                                | ×   |
| DTIM Period                    | 10 [Range: 1 - 255] Beacons    | ſ   |
| Beacon Interval                | 75 [Range: 20 - 200] M. Sec.   | 1   |
| Automatic Channel              | N                              | 1   |
| Automatic Power                |                                | 1   |
| Initial Power                  | 100 [Range: 1% - 100%]         |     |
| Minimum Power                  | 100 [Range: 1% - 100%]         |     |
| APSD Mode                      | ON                             |     |
| RF Scan Interval               | 60 [Range: 30 - 120] Seconds   | 1   |
| Frag Threshold                 | 2346 [Range: 256 - 2346] Bytes |     |
| Short Retries                  | 7                              | 1   |
| RF Scan Duration               | 10 [Range: 10 - 2000] M. Sec.  | 1   |
| Long Retries                   | 4                              |     |
| AP Profile Radio Configuration |                                | X   |
| Long Retries                   | 4                              | 1   |
| Rate Limiting                  | ON THE                         | - 1 |
| Transmit Lifetime              | 512                            | - 1 |
| Rate Limit                     | 30 [Range: 1 - 50] Pkts/Sec    | 1   |
| Receive Lifetime               | 512                            |     |
| Rate Limit Burst               | 40 [Range: 1 - 75] Pkts/Sec    |     |
| Station Isolation              | OFF                            |     |
| Channel Bandwidth              | O 20 MHz O 40 MHz 🖲 80 MHz     |     |
| Primary Channel                | • Lower                        |     |
| Protection                     | ● Auto ○ Off                   |     |
| Short Guard Interval           | ON III                         |     |
| Space Time Block Code          | ON THE                         |     |
|                                |                                |     |

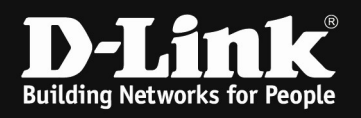

| AP Profile Radio Configuration |                                         | X    |
|--------------------------------|-----------------------------------------|------|
| NU ACK                         | OFF                                     | 2    |
| Force Roaming                  | OFF                                     | ſ    |
| Multicast Tx Rate (Mbps)       | Auto                                    |      |
| Channels                       |                                         | 1    |
| Auto Eligible Channels         | 36 ▲<br>40<br>44<br>49 ✓                |      |
| Basic Rate Set (Mbps)          | 6 • • • • • • • • • • • • • • • • • • • |      |
| Supported Rate Set (Mbps)      | 6 • • • • • • • • • • • • • • • • • • • |      |
| Multicast to Unicast           | OFF                                     |      |
| DHCP Offer/ ACK to Unicast     | OFF                                     |      |
|                                |                                         | Save |

RTS Threshold = 2347 Maximum Clients = 20 (this limit is for each radio on each AP) [a concurrent dualband AP like DWL-8610AP has 2 radios, so the maximum in 5GHz is 20 Clients and if set the same value in 2.4 GHz, then it is 20 Clients there too. Total Client maximum is then for this example AP 40 Clients]

RF Scan Other Channels = Disable Mode = defines the WLAN mode f.e. 802.11 a/n/ac [if set to latest IEEE Wireless mode all managed APs always will act to the maximum of their hardware capabilities, so by defining the latest IEEE802.11 a/n/ac in 5 GHz radio also support normal 5GHz IEEE802.11a/n APs like DWL-6600]

| Beacon Interval   | =75ms                                                       |
|-------------------|-------------------------------------------------------------|
| Automatic Channel | = ON                                                        |
| Automatic Power   | = ON                                                        |
| Initial Power     | = transmit power of the AP after reboot (f.e. 80%)          |
| Minimum Power     | = the minimum transmit power of the AP which can't be lower |
|                   | than the defined minimum (f.e. 60%)                         |

[if you use Auto Power please check your AP-placement and modify this values for your dedicated setup]

| APSD Mode         | = Enable |
|-------------------|----------|
| Frag Threshold    | = 2346   |
| Rate Limiting     | = ON     |
| Rate Limit        | = 30     |
| Rate Limit Burst  | =40      |
| Station Isolation | = ON     |

[if you use station isolation please be noted, that this is working for all SSID's inside the AP-Profile but only within the same radio, it is not working in between both radios ]

Channel Bandwidth = 20, 40, 80 MHz

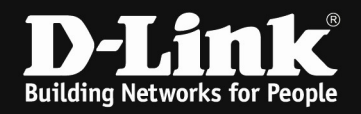

[defines the useable channel bandwith, wider channel will provide higher troughput, but lesser channel to select, 80MHz channel is mandatory for IEEE802.11ac]

Space Time Block Code (STBC) = ON [disabling this option will result in a slightly higher data troughput, also some old clients might be able to connect to the wireless Disabling the STBC option also means that the AP will not send the data to the client with a time difference and from different antennas to ensure data integrity.]

Force Roaming = ON/OFF [the APs will try to support the client initiated roaming behavior by checking the signal and SNR of the client, if the AP decides that the client should roam, the AP will send an disassociate packet to the client

IF you use this option you must make sure, that the wireless coverage is overlapping and please be advised, that the clients might be disconnected at the corner of the wireless are. We advise you to be careful with this special option. ]

Channels Basic Rate Set / Supported Rate Set = the available channels for auto channel selection
= The Basic Rate set is the rate that all clients that want to associate with a AP must support. For backward compatibility with 802.11a clients, the Basic Rate set is generally 6, 12 and 24Mbps. This information is transmitted by the AP as mandatory rates in the Supported Rates element of various management frames.

With the save button you save your settings.

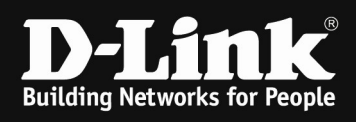

# 2,4 GHz Band/Radio

| AP Profile Radio Configuration |                                | X   |
|--------------------------------|--------------------------------|-----|
| AP Profile                     | 2-Work                         | 1   |
| Radio Mode                     | 2-802.11b/g/n                  | - 1 |
| Radio Configuration            |                                |     |
| State                          | ON                             |     |
| Radio Scheduler                | Scheduler Off 🛛 🗸              |     |
| RTS Threshold                  | 2347 [Range: 0 - 2347] Bytes   |     |
| Load Balancing                 | OFF                            |     |
| Maximum Clients                | 20 [Range: 0 - 200]            |     |
| RF Scan Other Channels         | ON                             |     |
| RF Scan Sentry                 | OFF                            |     |
| Mode                           | IEEE 802.11b/g/n               |     |
| DTIM Period                    | 10 IRanner 1 - 2551 Reacons    | }   |
| AP Profile Radio Configuration |                                | X   |
| DTIM Period                    | 10 [Range: 1 - 255] Beacons    | Δ   |
| Beacon Interval                | 75 [Range: 20 - 200] M. Sec.   |     |
| Automatic Channel              | ON III                         |     |
| Automatic Power                | ON                             |     |
| Initial Power                  | 100 [Range: 1% - 100%]         |     |
| Minimum Power                  | 100 [Range: 1% - 100%]         |     |
| APSD Mode                      |                                |     |
| RF Scan Interval               | 60 [Range: 30 - 120] Seconds   |     |
| Frag Threshold                 | 2346 [Range: 256 - 2346] Bytes |     |
| Short Retries                  | 7                              |     |
| RF Scan Duration               | 10 [Range: 10 - 2000] M. Sec.  |     |
| Long Retries                   | 4                              | V   |
| AP Profile Radio Configuration |                                | X   |
| Long Retries                   | 4                              | r   |
| Rate Limiting                  | ON III.                        |     |
| Transmit Lifetime              | 512                            |     |
| Rate Limit                     | 30 [Range: 1 - 50] Pkts/Sec    |     |
| Receive Lifetime               | 512                            |     |
| Rate Limit Burst               | 40 [Range: 1 - 75] Pkts/Sec    |     |
| Station Isolation              | OFF                            |     |
| Channel Bandwidth              | O 20 MHz                       |     |
| Primary Channel                | O Upper                        |     |
| Protection                     | ● Auto ○ Off                   |     |
| Short Guard Interval           | ON                             |     |
| Space Time Block Code          | ON THE                         |     |

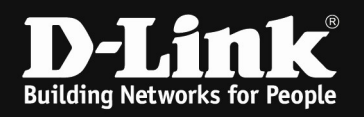

| AP Profile Radio Configuration |                  |   |
|--------------------------------|------------------|---|
| Radio Resource Management      |                  | Λ |
| No ACK                         | OFF              |   |
| Force Roaming                  | OFF              |   |
| Multicast Tx Rate (Mbps)       | 6 🗸              |   |
| Channels                       |                  |   |
| Auto Eligible Channels         | 4 5 6 7 V        |   |
| Basic Rate Set (Mbps)          | 1 * *<br>2 5.5 * |   |
| Supported Rate Set (Mbps)      | 1 ^<br>2 5.5 V   | V |

#### RTS Threshold

= 2347

Maximum Clients = 20 (this limit is for each radio on each AP) [a concurrent dualband AP like DWL-8610AP has 2 radios, so the maximum in 5GHz is 20 Clients and if set the same value in 2.4 GHz, then it is 20 Clients there too. Total Client maximum is then for this example AP 40 Clients]

RF Scan Other Channels= DisableMode= defines the WLAN mode f.e. 802.11 a/n/ac[if set to latest IEEE Wireless mode all managed APs always will act to the maximum of theirhardware capabilities, so by defining the latest IEEE802.11 a/n/ac in 5 GHz radio alsosupport normal 5GHz IEEE802.11a/n APs like DWL-6600]

| Beacon Interval   | =75ms                                                       |
|-------------------|-------------------------------------------------------------|
| Automatic Channel | = ON                                                        |
| Automatic Power   | = ON                                                        |
| Initial Power     | = transmit power of the AP after reboot (f.e. 80%)          |
| Minimum Power     | = the minimum transmit power of the AP which can't be lower |
|                   | than the defined minimum (f.e. 60%)                         |

[if you use Auto Power please check your AP-placement and modify this values for your dedicated setup]

| APSD Mode         |   | = En  | able |
|-------------------|---|-------|------|
| Frag Threshold    |   | = 23  | 46   |
| Rate Limiting     |   | = 01  | V    |
| Rate Limit        |   | = 30  |      |
| Rate Limit Burst  |   | = 40  |      |
| Station Isolation |   | = 01  | V    |
| F.C               | 1 | <br>1 | 1    |

[if you use station isolation please be noted, that this is working for all SSID's inside the AP-Profile but only within the same radio, it is not working in between both radios]

Channel Bandwidth = 20, 40 MHz [defines the useable channel bandwith, wider channel will provide higher troughput, but lesser channel to select]

Space Time Block Code (STBC) = ON

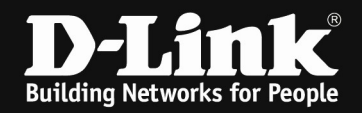

[disabling this option will result in a slightly higher data troughput, also some old clients might be able to connect to the wireless

Disabling the STBC option also means that the AP will not send the data to the client with a time difference and from different antennas to ensure data integrity.]

Force Roaming = ON/OFF [the APs will try to support the client initiated roaming behavior by checking the signal and SNR of the client, if the AP decides that the client should roam, the AP will send an disassociate packet to the client

*IF* you use this option you must make sure, that the wireless coverage is overlapping and please be advised, that the clients might be disconnected at the corner of the wireless are. We advise you to be careful with this special option. ]

Channels Basic Rate Set / Supported Rate Set = the available channels for auto channel selection
= The Basic Rate set is the rate that all clients that want to associate with a AP must support. For backward compatibility with 802.11b clients, the Basic Rate set is generally 1, 2, 5.5 and 11Mbps. This information is transmitted by the AP as mandatory rates in the Supported Rates element of various management frames.

With the save button you save your settings.

Modifying the Basic/Supported Rate Set will also influence the roaming behavior of your wireless clients.

If you f.e. disable all Basic/Supported Rate Set 1, 2, 5.5 and 6 the Client will usually roam earlier but also the clients at the verge of the wireless network might have issues connecting to the wireless network.

If you have a triple band AP like DWL-7620AP, please modify the secondary 5 GHz Radio too.

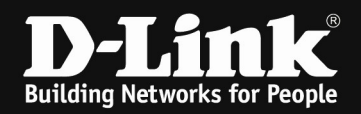

3.) optimization when using WPA2-AES encryption.

Navigate to the Submenu > Wireless Access Point > AP Profiles > AP Profiles SSIDs

| Wireless » Access Point » AP Profiles » AP Profile Radio                                                                                                    | 0 0                                                          |
|----------------------------------------------------------------------------------------------------|--------------------------------------------------------------|
| Operation Succeeded                                                                                                    |                                                              |
| AP Profiles AP Profile Radio AP Profile SSID AP Profile QoS                                                                                                    |                                                              |
| This page contains several parameters that are not available for the default. AP Profile.AP can support up to two radios.<br>operates in the IEEE 802.11a/n/ac mode, and Radio 2 operates in the IEEE 802.11b/g/n mode. The difference between t<br>frequency in which they operate. IEEE 802.11a/n/ac operates at 5 Ghz frequency and IEEE 802.11b/g/n operates at 2.4 ( | . By default, Radio 1<br>hese modes is the<br>GHz frequency. |
| Access Point Profiles Radio List                                                                                                    |                                                              |

Choose the SSID you want to modify by clicking right mouse and selecting edit.

(the SSID settings are a global variable, no matter in which AP Profile the SSID is being transmitted)

| Wireless » Access Point »                                   | AP Profiles » A                     | P Profile SSID                    |                                      |                                        |                                       |                             | (                 | ? 🥑      |
|-------------------------------------------------------------|-------------------------------------|-----------------------------------|--------------------------------------|----------------------------------------|---------------------------------------|-----------------------------|-------------------|----------|
| AP Profiles AP Profi                                        | ile Radio AP I                      | Profile SSID                      | AP Profile QoS                       |                                        |                                       |                             |                   |          |
| This page displays the virt<br>Service Set Identifier (SSIE | ual access point<br>D).We can confi | (VAP) settings<br>gure and enable | s associated with<br>e up to 16 VAPs | n the selected AP<br>per radio on each | profile. Each VA<br>physical access p | P is identified I<br>point. | by its network nu | mber and |
| Access Point Profiles                                       | SSID List                           |                                   |                                      |                                        |                                       |                             |                   |          |
| AP Profile                                                  |                                     | 1-Defa                            | ault                                 | -                                      |                                       |                             |                   |          |
| Radio Mode                                                  |                                     | <ul><li>80</li></ul>              | 2.11a/n/ac 🤇                         | 0 802.11b/g/n                          | (                                     |                             |                   |          |
| Show 10 💌 entries                                           | [Right click on re                  | cord to get more                  | options]                             |                                        |                                       |                             |                   | ٩        |
| SSID Name                                                   | Û                                   | SSID Status                       | ⊖ VLAN ⊖                             | Hide SSID ⊖                            | Security 🕀                            | Redirect 🕀                  | Captive Porta     | L ⊖      |
| 1-Broad way                                                 | -                                   | Enabled                           | 1-Default                            | Disabled                               | WPA Personal                          | None                        | Free              | $\geq$   |
| 2-FREE_PP                                                   | -                                   | Disabled                          | 1-Default                            | Disabled                               | None                                  | None                        | Free              |          |
| SSID Configuration                                          |                                     |                                   |                                      |                                        |                                       |                             |                   | ×        |
| Security                                                    |                                     | 🔘 None                            | O WEP O W                            | PA/WPA2                                |                                       |                             |                   | <u>^</u> |
|                                                             |                                     | WPA P                             | ersonal 🔘 WPA                        | Enterprise                             |                                       |                             |                   |          |
| WPA Versions                                                |                                     |                                   |                                      |                                        |                                       |                             |                   |          |
| WPA                                                         |                                     | OFF                               |                                      |                                        |                                       |                             |                   |          |
| WPA2                                                        |                                     | ON                                |                                      |                                        |                                       |                             |                   |          |
| WPA Ciphers                                                 |                                     | orr                               |                                      |                                        |                                       |                             |                   |          |
|                                                             |                                     |                                   |                                      |                                        |                                       |                             |                   | =        |
| WDA Kau Tura                                                |                                     |                                   |                                      |                                        |                                       |                             |                   |          |
| WPA Key Type                                                |                                     | ASCII                             |                                      |                                        |                                       |                             |                   |          |
| WPA Key                                                     |                                     | ••••••                            | •••                                  |                                        |                                       |                             |                   |          |
| Bcast Key Refresh Rate                                      |                                     | 0                                 | [Default: 300, Ran                   | ge: 0 36400] Seconds                   |                                       |                             |                   |          |
|                                                             |                                     |                                   |                                      |                                        |                                       |                             | _                 | V        |
| k                                                           |                                     |                                   |                                      |                                        |                                       |                             | $\leq$            | ave      |

| WPA2                   | = enable |
|------------------------|----------|
| WPA AES                | = enable |
| Bcast Key Refresh Rate | = 0      |

Please only activate WPA2 & CCMP (AES) since this is compliant with current IEEE standard.

With the save button you save your settings.

.

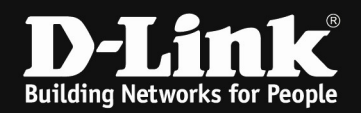

#### Navigate to the Submenu > Wireless Access Point > AP Profiles

| _ | AP Profiles AP Profile I                                                                    | Radio AP                             | Profile SSID                      | AP Profile                | QoS              |                               |              |                             |       |                         |      |                    |        |
|---|---------------------------------------------------------------------------------------------|--------------------------------------|-----------------------------------|---------------------------|------------------|-------------------------------|--------------|-----------------------------|-------|-------------------------|------|--------------------|--------|
|   | his page displays the virtual<br>ervice Set Identifier (SSID).V<br>ccess Point Profiles SSI | access poir<br>Ve can conf<br>D List | t (VAP) setting<br>igure and enab | gs associat<br>le up to 1 | ed wit<br>5 VAPs | h the selecte<br>per radio on | d AP<br>each | profile. Ead<br>physical ac | ch VA | P is identifi<br>point. | ed b | y its network numb | oerand |
| 1 | AP Profile                                                                                  |                                      | 1-De                              | fault                     |                  | •                             |              |                             |       |                         |      |                    |        |
| ŀ | Radio Mode Show 10 rentries [Rig                                                            | ht click on r                        | ecord to get mor                  | 02.11 a/n/                | ac (             | Ø 802.11b/g/                  | n            |                             |       |                         |      |                    | ٩      |
|   | SSID Name                                                                                   | Û                                    | SSID Status                       | ⊖ VLA                     | N ⊖              | Hide SSID                     | ⊜            | Security                    | θ     | Redirect                | ⊜    | Captive Portal     | ⇔      |

| AP Profiles AP Profile R       | adio 🛛 AP Profile SSID     | AP Profile QoS              |                                 |                            |
|--------------------------------|----------------------------|-----------------------------|---------------------------------|----------------------------|
| From this page, you can create | , copy, or delete AP pro   | files. You can create up to | 16 AP profiles on the Unified V | Wireless Controller.       |
| Access Point Profile List      |                            |                             |                                 |                            |
| Show 10 • entries [Right c     | lick on record to get more | options]                    |                                 | ٩                          |
| AP Profile Name                | Profile Status             | ⊖ Hardware Type             | ⊖ Wired Network Dis             | COVERY VLAN ID 🕀           |
| 1-Default                      | Associated - Modified      | Any                         | 1                               |                            |
| Showing 1 to 1 of 1 entries    |                            |                             | K) Firs                         | t Previous 1 Next > Last > |

With the rigth mouse click and then Apply you will transmit your modification to all associated/managed APs of this dedicated AP Profile.

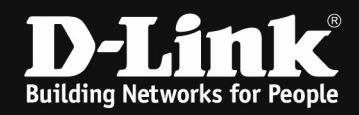

When using Auto-Power and Auto-Channel selection in AP Profile please ensure that you also configure the options in RF-management.

Wireless > Channel Algorithm

| 🙆 Stat                                                                                                    | tus 🏾 🏹 Wire                                                                                                    | eless 📃                                                                                                    | Network                                                           | C VPN                                                                                                    | Security                                                  | O <sup>o</sup> Maintenance                                                           |     |
|----------------------------------------------------------------------------------------------------|----------------------------------------------------------------------------------------------------|----------------------------------------------------------------------------------------------------|-------------------------------------------------------------------|----------------------------------------------------------------------------------------------------|-----------------------------------------------------------|--------------------------------------------------------------------------------------|-----|
| Channel Setti<br>Channel Setti<br>Trough this page<br>5 GHZ 2.4 C<br>W<br>F Channel 5 G                                                          | ieneral<br>inanet Algorithm<br>'ower Algorithm<br>VIDS<br>itstributed Tunnels<br>VLAN Deployment<br>VLAN Visualization | Access Point<br>Discovered AP L<br>Managed APs Li:<br>AP Poll List<br>AP Profile<br>SSID Profiles<br>WDS Groups | ist Per<br>it Per                                                 | er Group<br>er Configuration<br>er Status                                                                                                    | ACL<br>IP ACL<br>IP ACL Rules<br>MAC ACL<br>MAC ACL Rules | DiffServ<br>DiffServ Class<br>DiffServ Policy<br>DiffServ Policy Class<br>Defination |     |
| eless » General » C                                                                                                    | 'hannel Algorithm » Cl<br>Manual Channel Plar                                                                          | hannel Algorithm 5<br>h Channel Plar                                                                            | GHz<br>1 History                                                  |                                                                                                    |                                                           |                                                                                      | 2 ( |
| ough this page we ca                                                                                                    | n configure AP frequ                                                                                                   | ency related para                                                                                               | ameters for 5                                                     | GHz radio channe                                                                                                    |                                                           |                                                                                      |     |
| Channel 5 GHz 9                                                                                                    | bettings                                                                                                    |                                                                                                    |                                                                   |                                                                                                    |                                                           |                                                                                      |     |
| Radio                                                                                                    |                                                                                                    | 5 GHz (80                                                                                                    | 12.11 a/n)                                                        | -                                                                                                    |                                                           |                                                                                      |     |
| unannel Plan Mode                                                                                                    |                                                                                                    | 🔘 Manua                                                                                                    | at 🔍 Inter                                                        | val 🧐 Fixed Til                                                                                                    | me                                                        |                                                                                      |     |
| Channel Plan Fixed                                                                                                    | Time                                                                                                    | 3:0                                                                                                    | [Range: (                                                         | 00:00 - 23:59] Hours a                                                                                                    | and Seconds                                               |                                                                                      |     |
| Ignore Unmanaged                                                                                                    | Aps                                                                                                    | OFF                                                                                                    | <u> </u>                                                          |                                                                                                    |                                                           |                                                                                      |     |
| Channel Change Th                                                                                                    | reshold                                                                                                    | -82                                                                                                    | [Default:                                                         | -82, Range: -99 to -1                                                                                                    | 1                                                         |                                                                                      |     |
| Managed AP CH Cor                                                                                                    | nflict Threshold                                                                                                    | -56                                                                                                    | [Default:                                                         | -56, Range: -99 to -1                                                                                                    | 1                                                         |                                                                                      |     |
|                                                                                                    |                                                                                                    | Sav                                                                                                    | e                                                                 | Cancel                                                                                                    |                                                           |                                                                                      |     |
| eless » General » C                                                                                                    | hannel Algorithm » C                                                                                                   | hannel Algorithm 2                                                                                              | .4 GHz                                                            |                                                                                                    |                                                           |                                                                                      | ?   |
| Channel Setting                                                                                                    | Manual Channel Pla                                                                                                    | n Channel Pla                                                                                                   | n History                                                         |                                                                                                    |                                                           |                                                                                      |     |
| ough this page we ca                                                                                                    | ın configure AP frequ                                                                                                  | ency related para                                                                                               | ameters for 2                                                     | .4 GHz radio chan                                                                                                    | nel.                                                      |                                                                                      |     |
|                                                                                                    |                                                                                                    |                                                                                                    |                                                                   |                                                                                                    |                                                           |                                                                                      |     |
| 5 GHz 2.4 GHz                                                                                                    |                                                                                                    |                                                                                                    |                                                                   |                                                                                                    |                                                           |                                                                                      | -   |
| 5 GHz 2.4 GHz<br>Channel 2.4 GH                                                                                                    | z Settings                                                                                                    |                                                                                                    |                                                                   |                                                                                                    |                                                           |                                                                                      |     |
| 5 GHz 2.4 GHz<br>Channel 2.4 GH:<br>Radio                                                                                                    | z Settings                                                                                                    | 2.4 GHz                                                                                                    | (802.11 b/g/r                                                     | 1)                                                                                                    |                                                           |                                                                                      |     |
| 5 GHz 2.4 GHz<br>Channel 2.4 GH:<br>Radio<br>Channel Plan Mode                                                                                   | z Settings                                                                                                    | 2.4 GHz /<br>© Manu                                                                                             | [802.11 b/g/r<br>al ◎ Inter                                       | 1)<br>Ival                                                                                                    | me                                                        |                                                                                      |     |
| 5 GHz 2.4 GHz<br>Channel 2.4 GH:<br>Radio<br>Channel Plan Mode<br>Channel Plan Fixed                                                             | z Settings<br>Time                                                                                                    | 2.4 GHz (                                                                                                    | .802.11 b/g/r<br>al O Inter                                       | 1)<br>Val                                                                                                    | me<br>and Seconds                                         |                                                                                      |     |
| 5 GHz 2.4 GHz<br>Channel 2.4 GH:<br>Radio<br>Channel Plan Mode<br>Channel Plan Fixed<br>Ignore Unmanaged                                         | z Settings<br>Time<br>Aps                                                                                              | 2.4 GHz (<br>Manu<br>4:0                                                                                        | 802.11 b/g/n<br>al © Inter<br>[Range:                             | 1)<br>•val                                                                                                    | me<br>and Seconds                                         |                                                                                      |     |
| 5 GHz 2.4 GHz<br>Channel 2.4 GH:<br>Radio<br>Channel Plan Mode<br>Channel Plan Fixed<br>Ignore Unmanaged<br>Channel Change Th                    | z Settings<br>Time<br>Aps<br>reshold                                                                                   | 2.4 GHz (<br>Manu<br>4:0<br>-82                                                                                 | 802.11 b/g/n<br>al Inter<br>[Range:                               | i)<br>val                                                                                                    | me<br>and Seconds                                         |                                                                                      |     |
| 5 GHz 2.4 GHz<br>Channel 2.4 GH<br>Radio<br>Channel Plan Mode<br>Channel Plan Fixed<br>Ignore Unmanaged<br>Channel Change Th<br>Managed AP CH Co | z Settings<br>Time<br>Aps<br>ireshold<br>nflict Threshold                                                              | 2.4 GHz (<br>Manu<br>4:0<br>-82<br>-56                                                                          | 802.11 b/g/n<br>al © Inter<br>[Range: ]<br>[Default:<br>[Default: | <ul> <li>ival          <ul> <li>Fixed Ti</li> <li>00:00 - 23:59] Hours</li> <li>-82, Range: -99 to -</li> <li>-56, Range: -99 to -</li> </ul> </li> </ul>    | me<br>and Seconds<br>1]                                   |                                                                                      |     |
| 5 GHz 2.4 GHz<br>Channel 2.4 GH<br>Radio<br>Channel Plan Mode<br>Channel Plan Fixed<br>Ignore Unmanaged<br>Channel Change Th<br>Managed AP CH Co | z Settings<br>Time<br>Aps<br>reshold<br>nflict Threshold                                                               | 2.4 GHz (<br>Manu<br>4:0<br>-82<br>-56                                                                          | 802.11 b/g/n<br>al © Inter<br>[Range:  <br>[Default:<br>[Default: | <ul> <li>i)</li> <li>val  <ul> <li>Fixed Ti</li> </ul> </li> <li>00:00 - 23:59] Hours</li> <li>-82, Range: -99 to -</li> <li>-56, Range: -99 to -</li> </ul> | me<br>and Seconds<br>1]<br>1]                             |                                                                                      |     |

Channel Plan= select 5 GHz and later on 2.4 GHz radioChannel Plan Mode= we recommend to use a fixed time (f.e. 2:00 am) as a<br/>channel plan, also please use different times for the plan<br/>for each radio

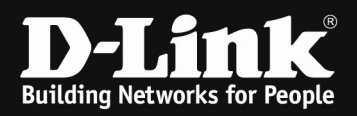

## Wireless > Power Algorithm

|                                                                                                    | General                                                                                                    | Access Point                                             | Peer Group                                                           | ACI           | DiffSon               |   |
|----------------------------------------------------------------------------------------------------|----------------------------------------------------------------------------------------------------|----------------------------------------------------------|----------------------------------------------------------------------|---------------|-----------------------|---|
| ess » General                                                                                            | General                                                                                                    | Discovered AP List                                       | Peer Configuration                                                   | IP ACL        | DiffServ Class        |   |
|                                                                                                    | Channel Algorithm                                                                                                    | Managed APs List                                         | Peer Status                                                          | IP ACL Rules  | DiffServ Policy       |   |
| hannel Setti                                                                                             | Power Algorithm                                                                                                    | > AP Poll List                                           |                                                                      | MAC ACL       | DiffServ Policy Class |   |
|                                                                                                    | WIDS                                                                                                    | AP Profile                                               |                                                                      | MAC ACL Rules | Defination            |   |
| gh this page                                                                                             | Distributed Tunnels                                                                                                    | SSID Profiles                                            |                                                                      |               |                       |   |
| GH7 2.4 0                                                                                                | WLAN Deployment                                                                                                    | WDS Groups                                               |                                                                      |               |                       |   |
|                                                                                                    | WLAN Visualization                                                                                                    |                                                          |                                                                      |               |                       |   |
|                                                                                                    |                                                                                                    |                                                          |                                                                      |               |                       |   |
| hannel 5 G<br>; » General ;<br>wer Setting                                                               | • Power Algorithm<br>Manual Power Adjus                                                                                            | tments                                                   |                                                                      |               |                       | 2 |
| hannel 5 G                                                                                               | Power Algorithm<br>Manual Power Adjus<br>e can configure AP rac                                                                    | tments<br>dio Power Adjustment re                        | elated parameters.                                                   |               |                       | 2 |
| hannel 5 G<br>* • General •<br>wer Setting<br>h this page w<br>* Setting<br>wer Adjustma                 | <ul> <li>Power Algorithm</li> <li>Manual Power Adjus</li> <li>e can configure AP rac</li> <li>ent Mode</li> </ul>                  | tments<br>dio Power Adjustment re<br>© Manual (          | elated parameters.<br>Auto                                           |               |                       | 2 |
| hannel 5 G<br>; » General ;<br>wer Setting<br>h this page w<br>r Setting<br>wer Adjustme<br>wer Threshol | <ul> <li>Power Algorithm</li> <li>Manual Power Adjus</li> <li>e can configure AP rac</li> <li>ent Mode</li> <li>d (dBm)</li> </ul> | tments<br>dio Power Adjustment re<br>© Manual (<br>-85 [ | elated parameters.<br><b>Auto</b><br>[Default: -85, Range: -99 to -1 | 1] dbM        |                       | 2 |

Power Adjustment Mode = Auto

Please be advised that this settings and values are only suggestions which we generally recommend. The exact and detailed values and settings in your unique setup should be defined specifically for your environment and clients.